# **EIS Fiscal Year-End Procedure**

# Capital assets are no longer needed and will no longer be collected during Period H reporting.

- The following sequence of steps should be completed at the end of the EIS fiscal year
- You should continue to add items received prior to July 1 to the system before using this procedure. If items were ordered prior to June 30, but are not received until after June 30th, they will need to be posted in the next fiscal year. You can continue to add items to the pending file even though they may not be posted in EIS until next year.

If the depreciation data has been changed so that it is necessary to completely recalculate the life-to-date (LTD) depreciation for several items, you may need to run EISDEPR. Just note that running EISDEPR will affect items that have had improvements (additional ACQTRN's) added to them causing them to lose their true depreciation history. "Contact your ITC for further assistance".

**Prior to Closing Fiscal Year** 

- 1) Review all board policies insuring that policy changes adopted by the board for the current FY year are being followed in the EIS system (setting new capitalization limits or useful life thresholds).
- 2) Review board donations of equipment in the EIS system or the current FY year.
- 3) Verify dispositions have been approved by the Board of Education.
- 4) If the Board of Education approves all transfers, verify the transfers have been completed.
- 5) If the Board entered in any capital leases in the FY, verify they have been entered appropriately.
- 6) Verify all assets purchase during the current FY have been entered in the EIS system:
  - a. Generate a OINQ.TXT report for the 600's with the date range for the current FY and compare this to assets on the EIS304 that have been added this FY.
  - b. Generate a BUDLET.TXT report for the 600's with a data range for the current FY and compare this to assets on the EIS304 that have been added this FY.
  - c. If the pending file is used to add inventory items, generate the pending report EIS501 out of the EIS reports for the current FY and verify all equipment has been entered in the EIS system.

- 7) For auditing purposes, copies of purchase orders, invoices, checks and any other supporting documents should be on file in your office and be readily available for the auditors.
- 8) Maintain detail documentation of all policies, adjusting entries and notes.
- 9) Physically spot check pieces of inventory. Verify they are properly tagged and in the correct location as reflected on reports (auditors will randomly check items from various reports.
- 10) Process a physical inventory on items purchased with grant monies (yearly).

# **Steps for Fiscal Year-End Procedure**

**\_\_\_11)** Districts with a Dollar **and** Life Limit specified for the capitalization criteria may choose to run an EIS304 Brief Asset Listing to verify all items meeting the dollar **and** life limit capitalization criteria are on file as capitalized assets.

Only select non-capitalized items

Select only items with an original cost equal or higher than the capitalization threshold. The report will display a listing of items that currently are **not capitalized** but exceed the \$ threshold.

Review the tags in question to verify that the life expectancy is under the life limit threshold and therefore should not be capitalized. If you find tags that meet or exceed the life limit, you may contact your ITC to help determine why they are not being capitalized.

\_12) Run any fiscal year-end reports desired. Suggested Reports:

#### **GAAP SCHEDULES**

- **EIS101** Schedule By Source
- **EIS102** Schedule by Function/Class All Options (summary & detail)
- **EIS103** Change Schedule (Only if on GAAP): The following 103 reports are recommended
  - EIS103CL Schedule of Changes in Fixed Assets by asset class (summary & detail)
  - EIS103FC Schedule of Changes in Fixed Assets by function (summary & detail)
  - EIS103FD Schedule of Changes in Fixed Assets by fund (summary & detail)
- EIS104 Depreciation Change Schedule (Only if on GAAP): The following 104 reports are recommended
  - EIS104CL Schedule of Changes in Depreciation by asset class (summary & detail)
  - EIS104FC Schedule of Changes in Depreciation by function (summary & detail)
  - EIS104FD Schedule of Changes in Depreciation by fund (summary & detail)

# Non-GAAP Reports

- EIS303 Master Listing All Items
  - Provides you with an updated master list of your fixed assets. This report is an optional report and extremely large so we don't recommend printing out a hard copy of the report.

EIS304 Brief Asset Reports: The following EIS304 reports are recommended. The five reports should include capitalized items only and Status Codes of "A, N, EH, and EN" (with the exception of the disposition report)

- o Brief Asset Listing sorted by fund
- Brief Asset Listing sorted by function
- o Brief Asset Listing sorted by asset class
- o Acquisitions for current fiscal year
- o Dispositions for current fiscal year

EIS305 Book Value Reports: Provides you with necessary depreciation information. The date 06/xxxx (where xxxx is FY being closed) is used for the reporting date. The four reports should include capitalized items only. Enter Status Codes of "A, N, EH, and EN" for the full reports, and Status Code "D" for the disposition reports.

- Book Value Report sorted by function
- o Book Value Report sorted by class
- Depreciation for current FY dispositions by function
- o Depreciation for current FY dispositions by class
- **EIS401** Values for Insurance Report
  - Recommended if the district maintains current replacement cost and/or insurable values on the inventory item records.
- EIS801 Official Audits Report
  - o Recommended. Select the Official Audit Report to be kept on file for the auditors

**\_\_13)** After checking the EIS103 and EIS104, run the EISEMS program(Only if the EIS GAAP flag is turned on):

\_\_\_14) Execute the EISCD procedure.

EIS Menu choose option 15. EISCD - Archive EIS Fiscal Reports

This procedure will generate a standardized set of FYE EIS reports which can be made available to registered users online via a secure web site – EISCDROM on SPARCC's website. Please check for your reports before you mover to the next step.

### At this point a copy of your EIS files needs to be completed.

**\_\_16) &**Run BUD\_BACKUP careful to copy your files to "OLD" using the following path: type in BUD\_BACKUP at the menu prompt.

Do you want to backup for:

\_\_\_ F- Fiscal Year

Do you want to backup files for:

\_\_\_ I- Inventory

You will receive an automated e-mail message indicating the backup is complete.

**E**SPARCC staff will verify the copy procedure ran successfully and will then respond to you via e-mail with instructions to continue with the next procedure. **\*\*PLEASE WAIT UNTIL YOU RECEIVE A MAIL MESSAGE FROM SPARCC BEFORE PROCEEDING.\*\*** We will attempt to contact you as soon as possible.

17) Received confirmation e-mail that backup completed properly.

**\_\_\_18)** Run the fiscal year-end closing program EISCLS.

## MENU>EISCLS

This program will update the life-to-date depreciation for the current fiscal year being closed. A summary report, EISDEP.TXT, of the current year's depreciation posted by fund will be generated. The program will also update the fiscal year closed field on the EISMNT/DATSCN record. If the district is currently on GAAP, the program will also update the beginning balances for the new fiscal year and generate the report EISCLS.TXT

\_\_\_19) If you are going to begin EIS GAAP reporting for the coming fiscal year contact SPARCC. OTHERWISE, you are ready to begin processing for the new fiscal year.

✤ For those beginning on GAAP, your ITC will run a one-time GAAP program called EISGAAP which will set the EIS GAAP flag to "Y" on the EISMNT/DATSCN record and set the beginning balances for the new year. Do NOT perform any additional processing until SPARCC has instructed you to continue.